Mairie de

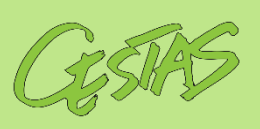

SERVICE ÉDUCATION

# ACCÈS COMPTE FAMILLE

### Bonjour à tous,

Depuis le 4 novembre 2020, la sécurité d'accès à votre Compte Famille a été renforcée. Désormais, votre mot de passe est crypté et vous seul pouvez y avoir accès. Vous trouverez la marche à suivre pour réinitialiser votre mot de passe en pages 1 & 2. Si vous n'avez pas encore créé votre nouveau mot de passe depuis cette date, il faut vous munir de vos anciens identifiants et suivre la procédure expliquée en page 3.

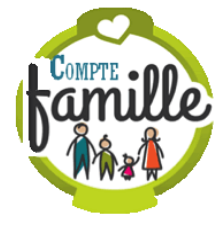

L'équipe du service Education reste à votre disposition pour vous accompagner. Contactez-nous au 07 77 82 20 37 ou au 05 56 78 13 00 poste 128 et 151.

## cas nº 1 - vous avez déjà modifié votre mot de passe mais vous l'avez perdu

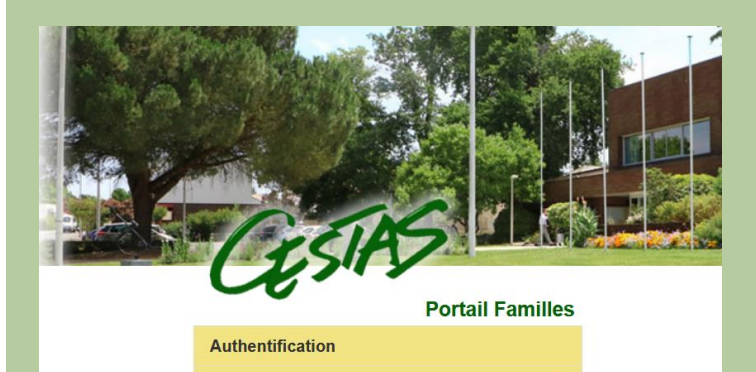

### 1- CONNECTEZ-VOUS À

**HTTPS://CESTAS.CARTEPLUS.FR** ou cliquez sur l'icône Compte Famille dans la rubrique du même nom en page d'accueil de notre site internet www.mairie-cestas.fr.

SCE ÉDUCATION

2 - CLIQUEZ SUR « RÉINITIALISER VOTRE MOT DE PASSE »

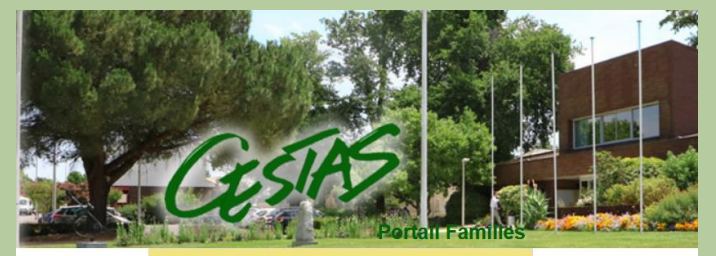

Veus avez oublié ou perdu votre mot de passe ? Réinitialiser votre mot de passe

### Réinitialisation de mot de passe

Pour rénitialiser votre mot de passe, veuillez saisir votre identifiant de connexion et l'adresse courriel associé à votre profil.

Valider

Votre identifiant

Votre adresse courriel :

Votre e-mail

Votre identifiant Mot de passe

### 3 - RENSEIGNEZ ALORS : - VOTRE IDENTIFIANT

### - VOTRE ADRESSE COURRIEL

(celle renseignée sur votre Compte Famille à laquelle vous recevez les confirmations de réservation)

### puis **VALIDEZ**.

**A noter** : ce sont désormais les seules informations qui peuvent vous être communiquées par le service Education.

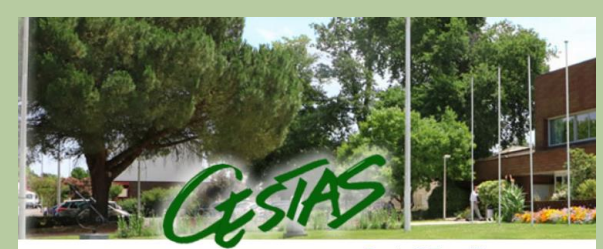

### Portail Familles

Je me connecte

Réinitialisation de mot de passe

Si les informations fournies sont valides, un courriel vous sera envoyé à l'adresse associée à votre comple. Veuillez consulter votre messagerie et cliquers sur le lien contenu dans ce message afin de réinitialiser votre mot de passe. Vous pourrez alors vous connecter à nouveau avec ce nouveau mot de passe. Si vous ne receavez pas de message, vérifiez dans votre dossier de "Spams" ou recommencez ultérieurement.

- > Message du 06/01/21 11:34
- > De : webmaster@carteplus.fr
- > A : xxx@xxx.fr
- > Copie à :

> Objet : Réinitialisation de votre mot de passe

> >

Vous avez demandé à réinitialiser votre mot de passe.

Veuillez cliquer sur le lien ci-dessous : https://cestas.carteplus.fr/mot\_de\_passe.php?r=m dp\_reset&ticket=n7J%2FHUtRWInrpERXxxR%2F NQ%3D%3D&id=XXXXXX

Vous pourrez modifier votre mot de passe. Attention, ce lien est valable pendant 48H à compter de la demande de réinitialisation du mot de passe.

Si vous n'êtes pas à l'origine de cette demande, veuillez ignorer ce message.

# Arrise i gaur de sécurit é: Mon mot de passe Dise a jour de sécurit é: Mon mot de passe Marcia de votre mot de passe Marcia de votre mot de passe Marcia de votre mot de passe Marcia de votre mot de passe Marcia de votre mot de passe Marcia de votre mot de passe Marcia de votre mot de passe Marcia de votre mot de passe Marcia de votre mot de passe Marcia de votre mot de passe Marcia de votre mot de passe State nouveau mot de passe Marcia de mot de passe

(1) ×

X Annuler et quitter

4 – ENVOI D'UN LIEN DE RÉINITIALISATION Si les informations fournies sont exactes, le serveur

vous enverra alors un lien valable 48 heures permettant la réinitialisation du mot de passe.

DATTENTION : il peut arriver que ce message soit dirigé dans votre boîte SPAM, Pensez à vérifier avant de renouveler votre demande.

### 5 – VOUS REVEVREZ ALORS CE MESSAGE À L'ADRESSE MAIL INDIQUÉE À L'ÉTAPE 3

### 6 - CLIQUEZ SUR LE LIEN

Vous accédez au module permettant la mise à jour de votre mot de passe.

7 - CRÉEZ VOTRE NOUVEAU MOT DE PASSE en veillant à bien respecter les indications fournies : au moins 8 caractères, 1 majuscule, 1 minuscule,..

8 – VALIDEZ LA PROCÉDURE EN CLIQUANT SUR « JE ME CONNECTE AU PORTAIL FAMILE »

SI VOUS OUBLIEZ VOTRE NOUVEAU MOT DE PASSE, CETTE PROCÉDURE DEVRA ÊTRE RENOUVELÉE

# CAS N° 2 - VOUS N'AVEZ PAS MODIFIÉ VOTRE MOT DE PASSE DEPUIS LE 4 NOVEMBRE 2020

1- CONNECTEZ-VOUS À <u>HTTPS://CESTAS.CARTEPLUS.FR</u> ou cliquez sur l'icône Compte Famille dans la rubrique du même nom en page d'accueil.

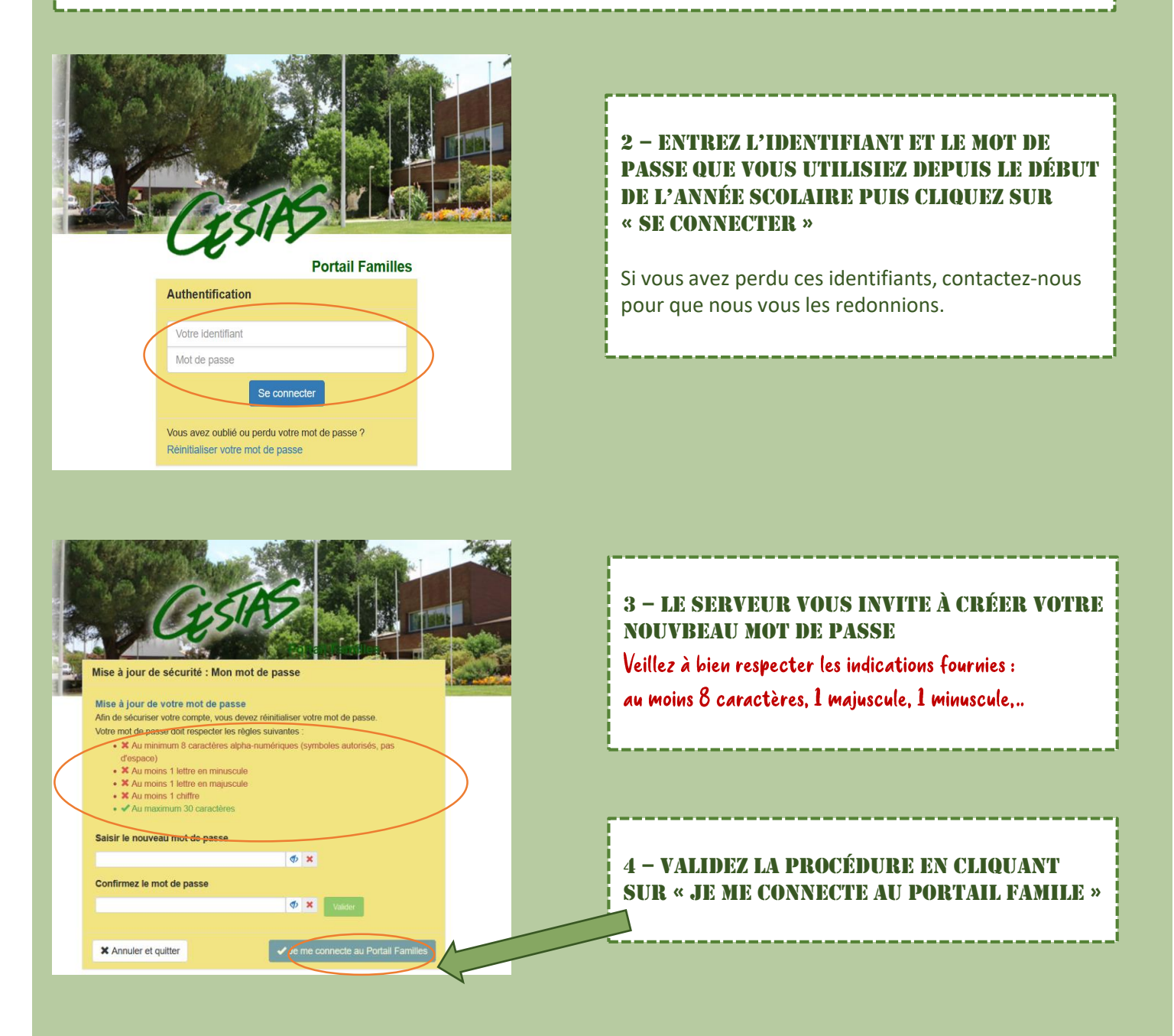

SI VOUS OUBLIEZ CE NOUVEAU MOT DE PASSE, VOUS DEVREZ UTILISER LA PROCÉDURE DE RÉINITIALISATION DÉCRITE EN PAGES 1 & 2 DE CE DOCUMENT.